## Utilisation du script de Backup

L'utilisation du script est très simple, il suffit de faire un clic droit sur le script sur le bureau et Exécuter avec PowerShell

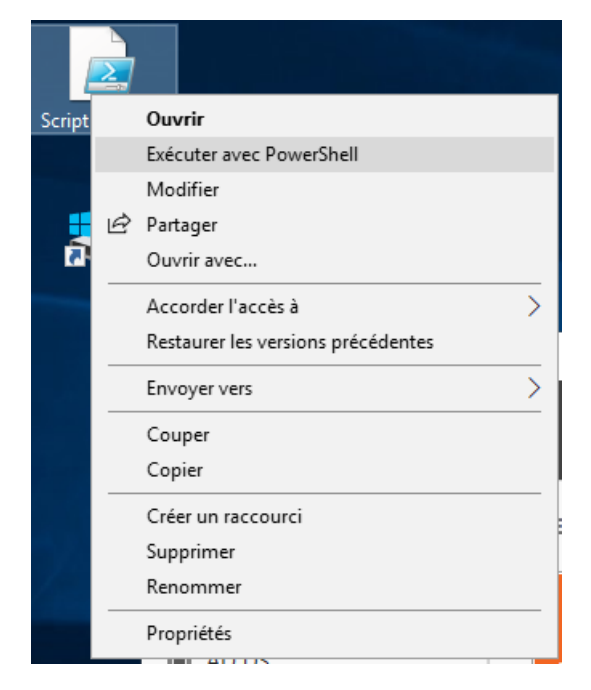

Le script est maintenant activé, il ne faut pas fermer la fenêtre mais juste la réduire

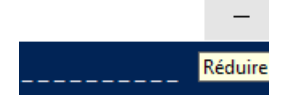

Ensuite, il faut aller dans le dossier BACKUP sur C :

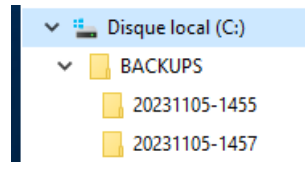

Ici se trouve les Backups réalisé par le script, trié par date.